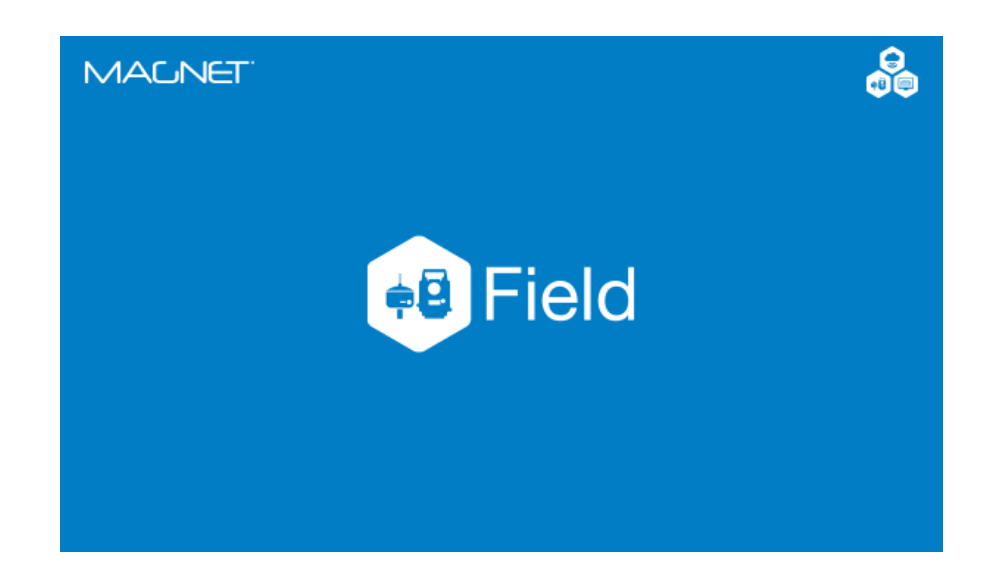

## **TOPCON MAGNET FIELD**

GUIA PRÁTICO – VERIFICAÇÃO DAS COORDENADAS DO PONTO DE OCUPAÇÃO ATRAVÉS DA INTERSEÇÃO À RÉ

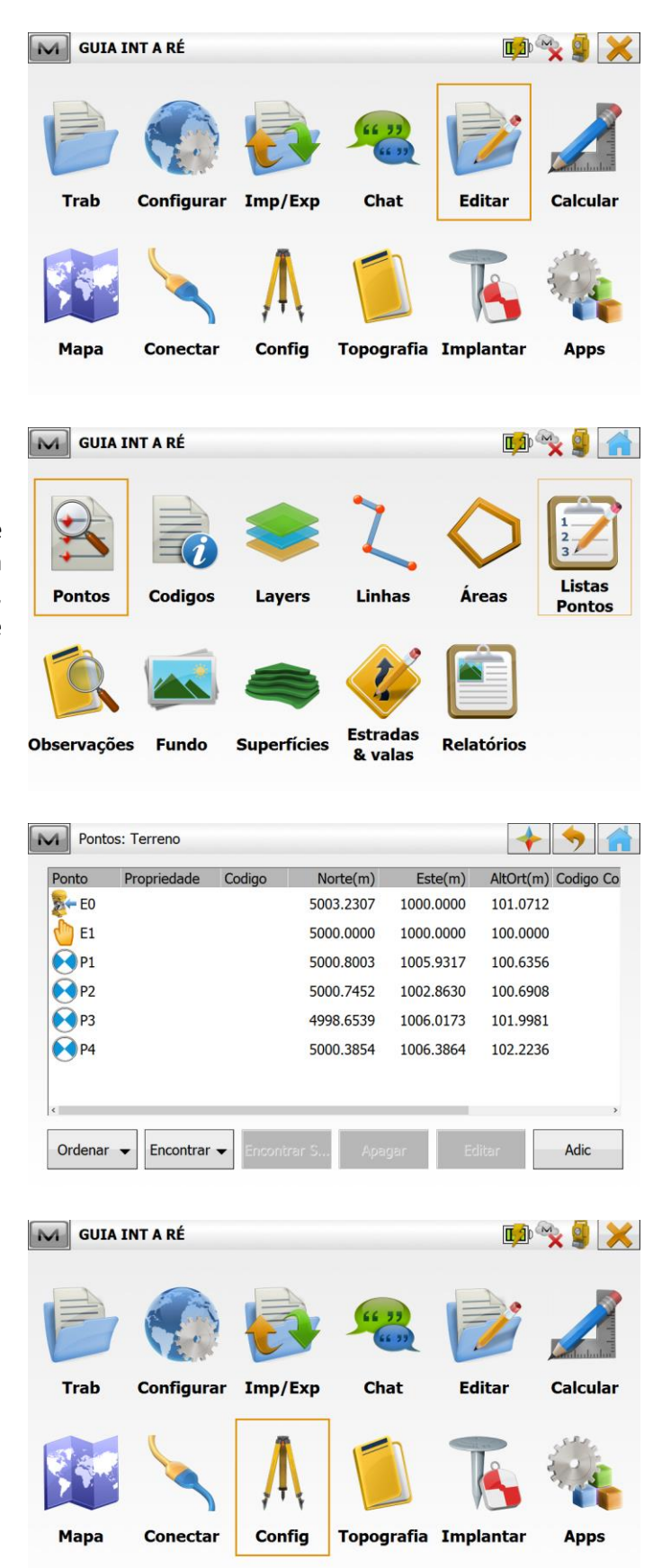

1. Certifique-se que os pontos e suas respectivas coordenadas já estão inseridos no projeto criado, para consultar os pontos, clique em Editar > Pontos:

2. Clique em Config:

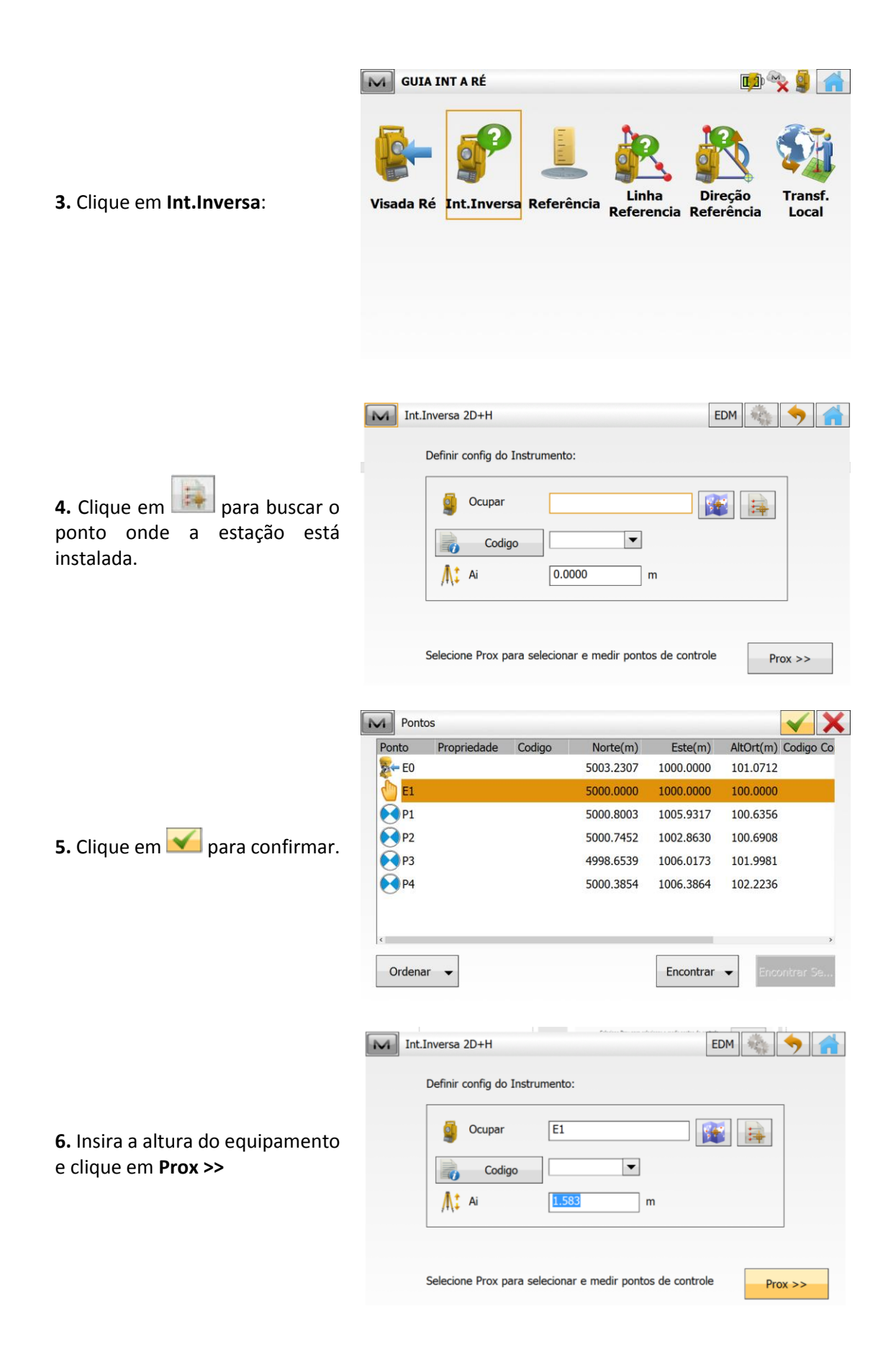

Especifique um pt controle Ponto . 7. Colime no ponto de coordenadas conhecidas e clique em 💷 para buscar o mesmo ponto na lista. Medir EV Direta Int.Inversa 2D+H: Normal M 🖉 🖥 🚺 Especifique outro pt controle Ponto . 8. Selecionado o ponto, insira a 0 altura do alvo e clique em 📴

M Int.Inversa 2D+H: Normal

🧳 🖥

Medir EV Direta AH 75°24'43,0"

DI 3.0900

4

EDM

•

-EDM

10

2

m

m

🖌 Usar H 🖌 Usar V

🖌 Usar H 🖌 Usar V

VA 106°46'57,0"

0.0000

0.0000

9. Colime no próximo ponto.

10. Busque o próximo ponto da --lista, clicando em insira a altura do alvo e clique em 📴

M Int.Inversa 2D+H: Normal - EDM 🧯 🖥 🚺 Especifique outro pt controle Ponto P1 🖌 Usar H 🖌 Usar V -0 0.0000 m Medir EV Direta AH 75°24'43,0" VA 106°46'57,0" 10 1 DI 3.0900

11. A partir do segundo ponto medido, serão exibidos os valores de desvio padrão nos três vetores de posicionamento.

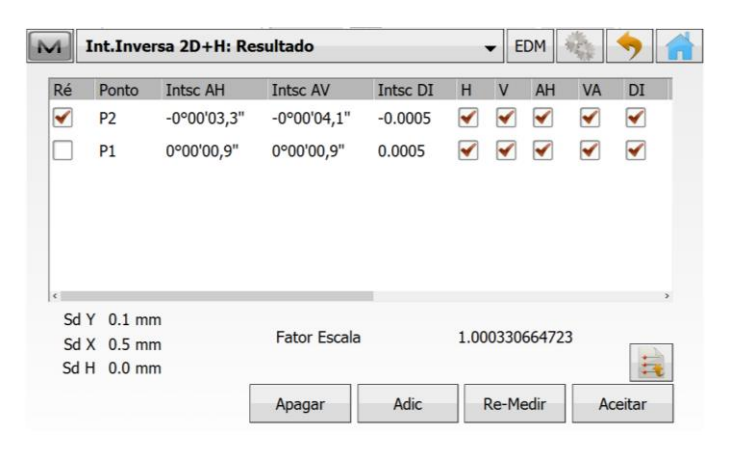

| 2 | Л           | In         | t.Inversa 2                | D+H: Resu   | ltado    |              |   |              |    |              | EDM     |            | ) 1 |
|---|-------------|------------|----------------------------|-------------|----------|--------------|---|--------------|----|--------------|---------|------------|-----|
|   | Ré          | P          | Intsc AH                   | Intsc AV    | Intsc    | Н            | ۷ | AH           | VA | DI           | Ap      | Tipo de al | AH  |
|   | <b>√</b>    | P2         | -0°00'03,3"                | -0°00'04,1" | -0.0005  | $\checkmark$ | • | $\checkmark$ | -  | $\checkmark$ | 0.0000  | Sem-Prisma | 75° |
|   |             | P1         | 0°00'00,9"                 | 0°00'00,9"  | 0.0005   | -            | - | -            | -  | $\checkmark$ | 0.0000  | Sem-Prisma | 82° |
|   |             |            |                            |             |          |              |   |              |    |              |         |            |     |
|   |             |            |                            |             |          |              |   |              |    |              |         |            |     |
|   | < Sc        | ΥE         | 0.1 mm                     |             | _        |              |   |              |    |              |         |            | >   |
|   | So          | H Y<br>H X | 0.1 mm<br>0.5 mm           |             | Fator Es | cala         |   |              |    | 1.00         | 0330664 | 723        | ,   |
|   | s<br>S<br>S | H H        | 0.1 mm<br>0.5 mm<br>0.0 mm |             | Fator Es | cala         |   |              |    | 1.00         | 0330664 | 723        | ,   |

**12.** Para inserir mais pontos no cálculo da Interseção, clique em **Adic**.

| Ponto     | Propriedade | Codigo | Norte(m)  | Este(m)   | AltOrt(m) Codigo C |
|-----------|-------------|--------|-----------|-----------|--------------------|
| 5- E0     |             |        | 5003.2307 | 1000.0000 | 101.0712           |
| 🖕 E1      |             |        | 5000.0000 | 1000.0000 | 100.0000           |
| ▶ P1      |             |        | 5000.8003 | 1005.9317 | 100.6356           |
| <b>P2</b> |             |        | 5000.7452 | 1002.8630 | 100.6908           |
| ► РЗ      |             |        | 4998.6539 | 1006.0173 | 101.9981           |
| ▶ P4      |             |        | 5000.3854 | 1006.3864 | 102.2236           |
|           |             |        |           |           |                    |
| 4         |             |        |           |           |                    |

M Int.Inversa 2D+H: Normal

🔊 🖥

▼ EDM

**13.** Selecione o ponto e clique em

**14.** Colime no ponto, insira a altura do alvo e clique em

15. Novamente serão exibidos os

valores de desvio padrão.

| B                                                                                                    |                                                                     | Usar <mark>H</mark>                      | 🖌 Usa                   | r V   |      |                                                                                                    |                                                      |                         |
|----------------------------------------------------------------------------------------------------|---------------------------------------------------------------------|------------------------------------------|-------------------------|-------|------|----------------------------------------------------------------------------------------------------|------------------------------------------------------|-------------------------|
| Cod                                                                                                    | 99<br>  <u>×</u>   0.0                                              | 0000                                     |                         | m     |      |                                                                                                    |                                                      |                         |
| dir EV Direta                                                                                                    |                                                                     |                                          |                         |       |      |                                                                                                    |                                                      |                         |
| 82°18'55,0"                                                                                                    |                                                                     | VA 98                                    | °59'41,                 | 0"    |      |                                                                                                    | 10                                                   | -0-                     |
|                                                                                                    |                                                                     |                                          |                         |       |      |                                                                                                    |                                                      |                         |
|                                                                                                    |                                                                     |                                          |                         |       |      |                                                                                                    | - Ma -                                               |                         |
| Int.Inversa 2                                                                                                    | D+H: Resul                                                          | tado                                     |                         |       |      | EDM                                                                                                    | Mar >                                                | 1                       |
| Int.Inversa 2     P Intsc AH                                                                                                    | Intsc AV                                                            | Intsc                                    | ΗV                      | AH V  | A DI | <ul> <li>EDM</li> <li>Ap</li> </ul>                                                                                                 | Tipo de al                                           | AH                      |
| Int.Inversa 2<br>• P Intsc AH<br>P2 -0°00'10,9"                                                                                                    | D+H: Resul<br>Intsc AV<br>-0°00'01,1"                               | Intsc<br>-0.0007                         | HV                      | AH V  | A DI | <ul> <li>EDM</li> <li>Ap</li> <li>0.0000</li> </ul>                                                                                 | Tipo de al<br>Sem-Prisma                             | AH<br>75°               |
| <ul> <li>Int.Inversa 2</li> <li>P Intsc AH</li> <li>P2 -0°00'10,9"</li> <li>P1 -0°00'01,8"</li> </ul>                                                                  | Intsc AV<br>-0°00'01,1"<br>0°00'02,3"                               | Intsc<br>-0.0007<br>0.0004               | H V                     | AH V/ | A DI | Ap<br>0.0000<br>0.0000                                                                                                    | Tipo de al<br>Sem-Prisma<br>Sem-Prisma               | AH<br>75°<br>82°        |
| <ul> <li>Int.Inversa 2</li> <li>P Intsc AH</li> <li>P2 -0°00'10,9"</li> <li>P1 -0°00'01,8"</li> <li>P3 0°00'04,4"</li> </ul>                                           | D+H: Result<br>Intsc AV<br>-0°00'01,1"<br>0°00'02,3"<br>-0°00'04,3" | Intsc<br>-0.0007<br>0.0004<br>0.0004     | H V                     | AH V  | A DI | Ap<br>0.0000<br>0.0000<br>0.0000                                                                                                    | Tipo de al<br>Sem-Prisma<br>Sem-Prisma<br>Sem-Prisma | AH<br>75°<br>82°<br>102 |
| Int.Inversa 2                                                                                                    | D+H: Result<br>-0°00'01,1"<br>0°00'02,3"<br>-0°00'04,3"             | Intsc<br>-0.0007<br>0.0004<br>0.0004     | H V<br>V<br>V<br>V      | AH V/ | A DI | Ap<br>0.0000<br>0.0000<br>0.0000                                                                                                    | Tipo de al<br>Sem-Prisma<br>Sem-Prisma<br>Sem-Prisma | AH<br>75°<br>82°<br>102 |
| Int.Inversa 2                                                                                                    | D+H: Result<br>-0°00'01,1"<br>0°00'02,3"<br>-0°00'04,3"             | Intsc<br>-0.0007  <br>0.0004  <br>0.0004 | H V<br>V<br>V<br>V      | AH V/ | A DI | Ap<br>0.0000<br>0.0000<br>0.0000                                                                                                    | Tipo de al<br>Sem-Prisma<br>Sem-Prisma<br>Sem-Prisma | AH<br>75°<br>82°<br>102 |
| <ul> <li>Int.Inversa 2</li> <li>P Intsc AH</li> <li>P2 -0°00'10,9"</li> <li>P1 -0°00'01,8"</li> <li>P3 0°00'04,4"</li> <li>Sd Y 0.1 mm</li> <li>Sd Y 0.5 mm</li> </ul> | D+H: Result<br>-0°00'01,1"<br>0°00'02,3"<br>-0°00'04,3"             | Intsc<br>-0.0007<br>0.0004<br>0.0004     | H V<br>V<br>V<br>V<br>V | AH V  | A DI | <ul> <li>EDM</li> <li>Ap</li> <li>0.0000</li> <li>0.0000</li> <li>0.0000</li> <li>0.0000</li> <li>0.0000</li> <li>0.0000</li> </ul> | Tipo de al<br>Sem-Prisma<br>Sem-Prisma<br>Sem-Prisma | AH<br>75°<br>82°<br>102 |

**16.** Para inserir mais pontos no cálculo, repita os procedimentos de **12** a **14**.

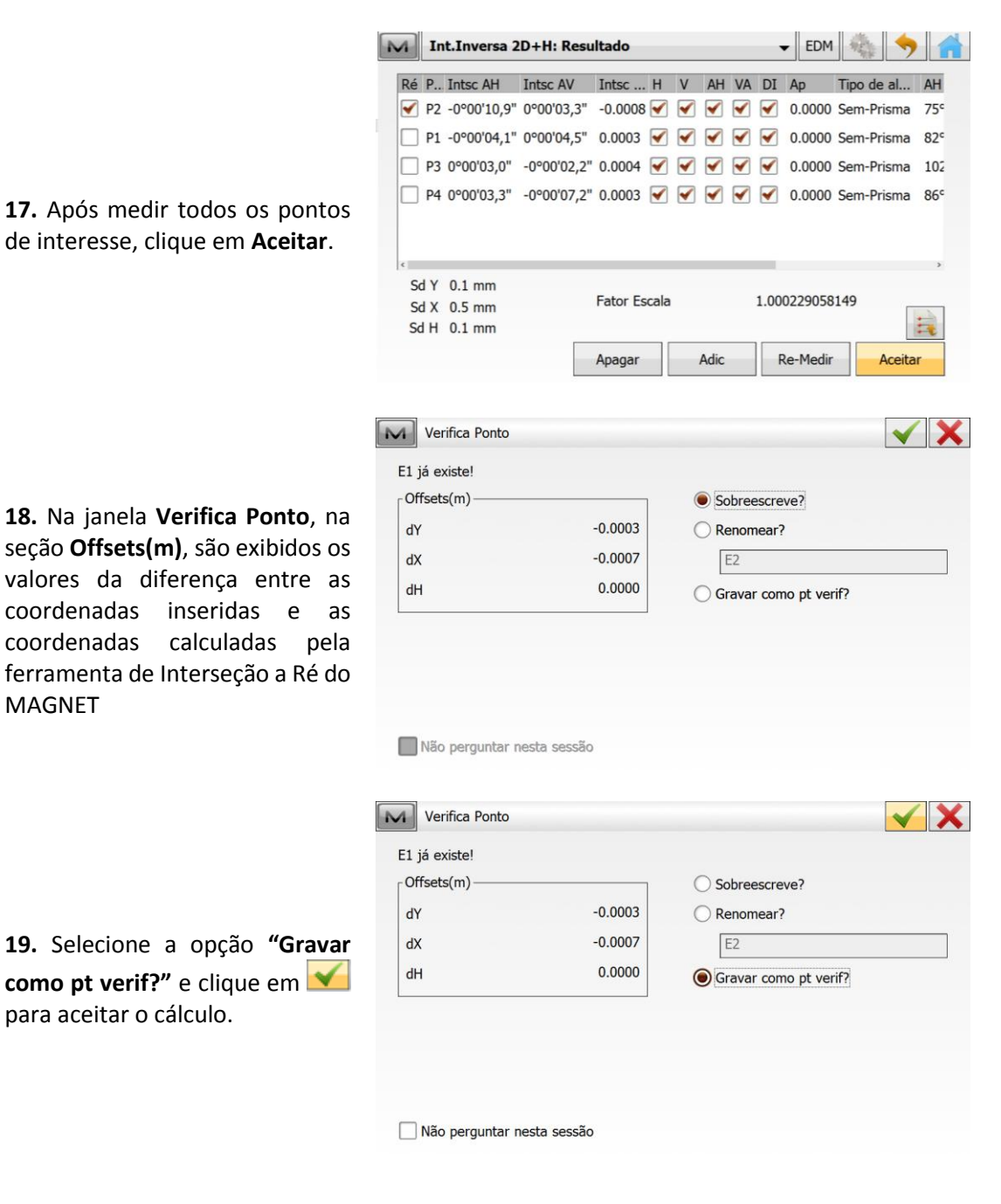